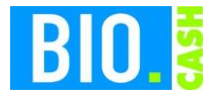

| <b>BIO.CASH</b> Version | Datum      | Seite    |  |  |
|-------------------------|------------|----------|--|--|
| 2.0.28                  | 09.01.2021 | 1 von 12 |  |  |

Sehr geehrte Anwender,

anbei erhalten Sie eine Update-Information zur neuen BIO.CASH Version 2.0.28.

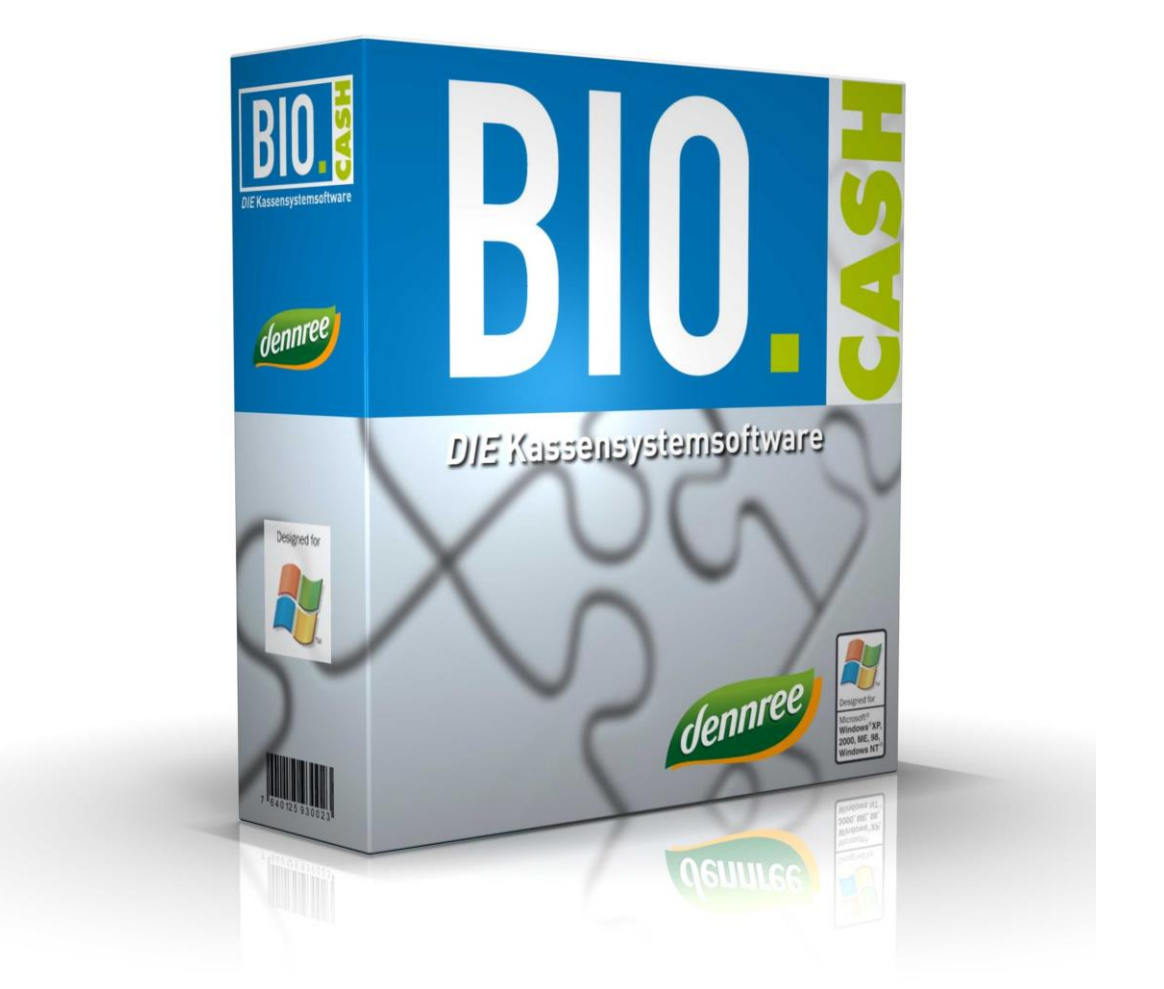

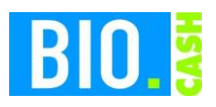

| <b>BIO.CASH</b> Version | Datum      | Seite    |
|-------------------------|------------|----------|
| 2.0.28                  | 09.01.2021 | 2 von 12 |

#### **INHALTSVERZEICHNIS**

| <u>1</u> | TSE - SICHERUNGSEINRICHTUNG                         |
|----------|-----------------------------------------------------|
|          |                                                     |
| 2        |                                                     |
| <u> </u> | <u>DSFINV-K</u>                                     |
| -        |                                                     |
| <u>3</u> | HINWEIS DATENSICHERUNG 4                            |
|          |                                                     |
| <u>4</u> | SONSTIGE ÄNDERUNGEN MIT BIO.CASH 2.0.28             |
| 4.1      | AUTOMATISCHER TIMEOUT                               |
| 4.2      | BON-TRANSFER MIT POSITIONEN                         |
| 4.3      | GEÄNDERTER MAIL-VERSAND                             |
| <u>5</u> | UPDATE VON BIO.CASH                                 |
| 5.1      | WENN SIE EINE VERSION VOR BIO.CASH 2.0.28 EINSETZEN |
| 5.1.1    | AUF NEUES UPDATE PRÜFEN                             |
| 5.1.2    | NEUE VERSION ÜBERTRAGEN                             |
| 5.1.3    | NEUE VERSION ZUR INSTALLATION VERTEILEN             |
| 5.2      | WENN SIE BEREITS DIE VERSION 2.0.28 EINSETZEN 10    |
| 5.2.1    | Auf neues Patch prüfen 10                           |
| 5.2.2    | Neues Patch übertragen                              |
| 5.2.3    | NEUE VERSION ZUR INSTALLATION VERTEILEN             |

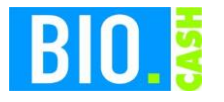

| <b>BIO.CASH</b> Version | Datum      | Seite    |  |  |
|-------------------------|------------|----------|--|--|
| 2.0.28                  | 09.01.2021 | 3 von 12 |  |  |

## **1** TSE – Technische Sicherheitseinrichtung

Zur Einrichtung der TSE erhalten Sie eine gesonderte Anleitung. Voraussetzung zur Inbetriebnahme der TSE ist das vorherige Update auf BIO.CASH 2.0.28.

Die Vorgehensweise zum Online-Update finden Sie in Kapitel 5 ab Seite 6 in diesem Dokument.

Die Version 2.0.28 ist Voraussetzung für die Inbetriebnahme einer TSE, deswegen sollten Sie ihre Version zeitnah aktualisieren.

Die Inbetriebnahme der TSE muss nicht zeitgleich erfolgen.

# 2 DSFinV-K

Die DSFinV-K ist die Beschreibung einer Schnittstelle für den Export von Daten aus elektronischen Aufzeichnungssystemen für die Datenträgerüberlassung ("Z3-Zugriff") im Rahmen von Außenprüfungen sowie Kassen-Nachschauen.

DSFinV-K ist eine Abkürzung für "Digitale Schnittstelle der Finanzverwaltung für Kassensysteme"

Der neue DSFinV-K Export und der bisherige GdPdU-Export sind unter Abrechnungen – Exporte zu finden.

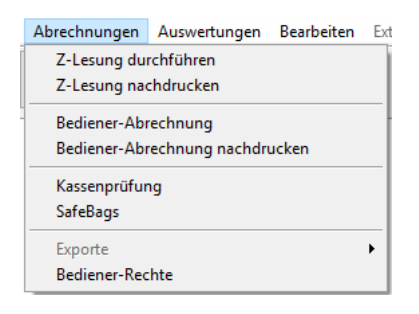

Dieser Programmbereich muss ggf. freigeschalten werden. Dies kann über den Support geschehen.

Der Export wird mit Angabe des zu exportierenden Zeitraums gestartet.

| 📖 Datenträge          | 💟 Datenträgerüberlassung nach DSFInV-K                           |      |  |  |  |  |  |
|-----------------------|------------------------------------------------------------------|------|--|--|--|--|--|
|                       | Export von Kassendaten im DSFinV-K-Standard                      |      |  |  |  |  |  |
| Filiale               | denn's Bio Bamberg                                               |      |  |  |  |  |  |
| Zeitraum<br>Kommentar | 09.01.2021 09.01.2021<br>Export Daten aus BIO.CASH am 09.01.2021 |      |  |  |  |  |  |
|                       |                                                                  |      |  |  |  |  |  |
|                       | DSFInV-K-Export starten                                          |      |  |  |  |  |  |
|                       |                                                                  |      |  |  |  |  |  |
|                       | Schlie                                                           | eßen |  |  |  |  |  |

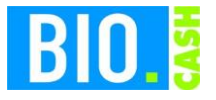

| <b>BIO.CASH</b> Version | Datum      | Seite    |
|-------------------------|------------|----------|
| 2.0.28                  | 09.01.2021 | 4 von 12 |

Nach erfolgtem Export befinden sich mehrere Dateien im Ordner "export\DFSinV-K\"

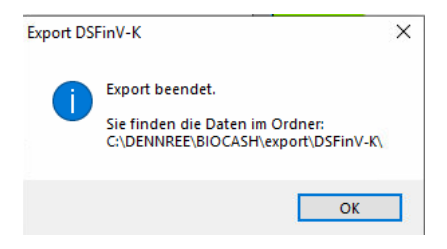

## 3 Hinweis Datensicherung

Alle Daten der Kasse sind in Deutchlamnd für mindestens 10 Jahre aufbewahrungspflichtig.

Bitte sorgen Sie für eine regelmäßige Datensicherung des kompletten BIO.CASH BackOffice Verzeichnis (z.B. c:\dennree\biocash) incl. aller Unterverzeichnisse auf ein externes Medium.

Bei Nutzung eines SQL-Servers müssen auch die Datenbanken gesichert werden.

Als Hinweis auf eine notwendige Sicherung erhalten Sie in regelmäßigen Abständen nach dem Login folgenden Hinweis im BackOffice.

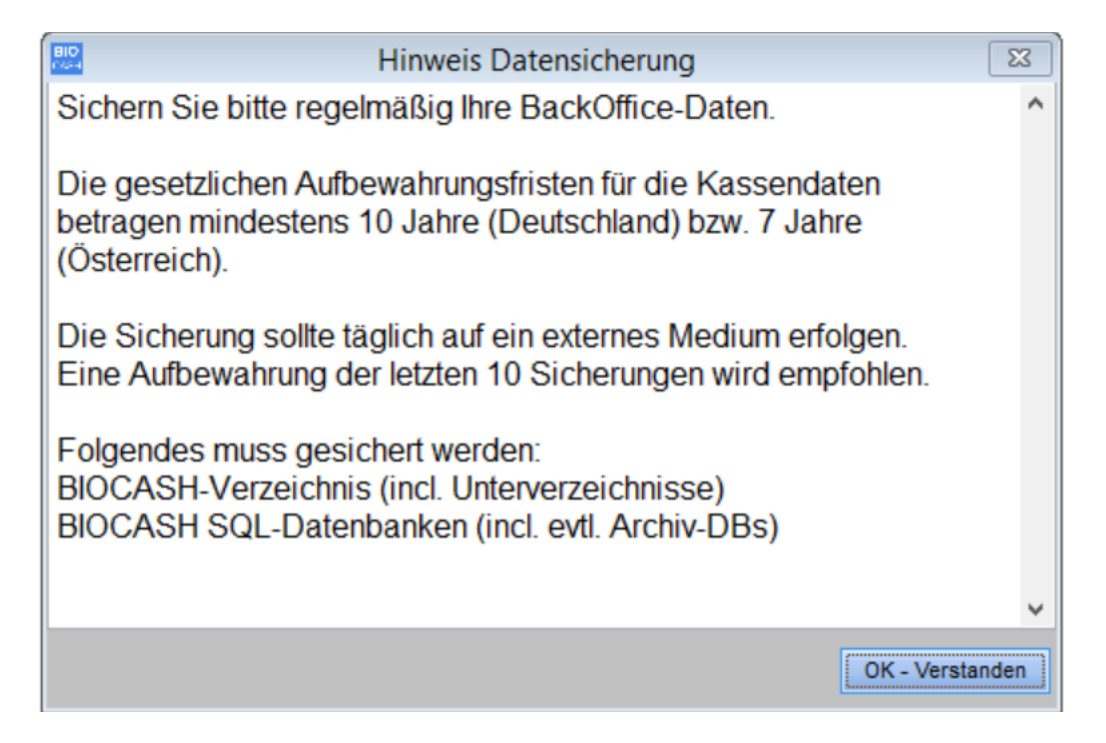

Bei Vorliegen einer entsprechenden Erklärung über eine regelmäßige Datensicherung kann dieser Hinweis deaktiviert werden.

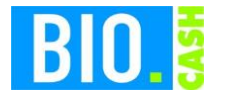

| <b>BIO.CASH</b> Version | Datum      | Seite    |  |  |
|-------------------------|------------|----------|--|--|
| 2.0.28                  | 09.01.2021 | 5 von 12 |  |  |

# 4 Sonstige Änderungen mit BIO.CASH 2.0.28

## 4.1 Automatischer Timeout

Sollte keine automatische Abmeldung der Kasse bei Inaktivität definiert sein, so wird die Kasse ab BIO.CASH 2.0.28 nach 60min Inaktivität abgemeldet.

## 4.2 Bon-Transfer mit Positionen

Der Ausdruck des Bon-Transferbeleg enthält nun auch die Positionen des Transfer-Bons.

## 4.3 Geänderter Mail-Versand

Das Versenden von Emails aus BIO.CASH heraus wurde technisch neu gestaltet.

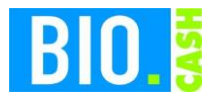

| <b>BIO.CASH</b> Version | Datum      | Seite    |
|-------------------------|------------|----------|
| 2.0.28                  | 09.01.2021 | 6 von 12 |

# 5 Update von BIO.CASH

Das Online-Update starten Sie im Menü "Extras – Online-Update":

| Datei | Stammdaten   | Komm  | unikation | Abrech   | nungen  | Auswertun | igen Bea | arbeiten | Extras                 | Fenster      | Info            |            |    |
|-------|--------------|-------|-----------|----------|---------|-----------|----------|----------|------------------------|--------------|-----------------|------------|----|
| Sende | en Sende-    | Empf. | Z-        | Schnell- | Rabatt- | Monitor   |          | Bediener | <u>D</u> atensicherung |              |                 |            |    |
| Kasse | n) Protokoll | Kasse | Lesung    | tasten   | tasten  | Tasten    |          | Abrechn  | <u>O</u> nl            | ine-Upda     | te _            |            |    |
| 1     |              |       |           |          |         |           |          |          | <u>N</u> eu            | Janmeldu     | ng              |            | F9 |
|       |              |       |           |          |         |           |          |          | <u>W</u> e             | r benutzt g  | gerade BIO.CASH | BackOffice |    |
|       |              |       |           |          |         |           |          |          | <u>R</u> eir           | ndizieren    |                 |            |    |
|       |              |       |           |          |         |           |          |          | Reo                    | rganisiere   | n               |            |    |
|       |              |       |           |          |         |           |          |          | W <u>a</u>             | s ist neu ir | BIO.CASH?       |            |    |
|       |              |       |           |          |         |           |          |          | Too                    | ols          |                 |            | •  |

## Folgendes Fenster öffnet sich:

| BID                                                                                                    | Online-Aktualisierun                                                                                                    | g BIO.CASH                                                                                    | 8                  |  |  |
|----------------------------------------------------------------------------------------------------|----------------------------------------------------------------------------------------------------|-----------------------------------------------------------------------------------------------|--------------------|--|--|
| Hiermit kann die beste<br>Dies kann entweder mit o<br>geschehen.                                                                                                    | Hiermit kann die bestehende Version von BIO.CASH aktualisiert werden.<br>Dies kann entweder mit einem Update (= neue BIO.CASH Version) oder mit einem Patch (= Aktualisierung bestehender Version)<br>geschehen. |                                                                                               |                    |  |  |
| Update                                                                                                    | Patch                                                                                                    | anstehende Aktualisierungen                                                                   |                    |  |  |
| Diese Version ist bei Ihnen installiert<br>2.0.27<br>Diese Version steht zur Übertragung be<br><br>Klicken Sie zum prüfen<br>auf den Button 'Auf neue Version prüfe | reit                                                                                                    |                                                                                               | ~                  |  |  |
| Diese Version steht zur Installation bere<br>Festlegung des Installationszeitpunktes<br>Installation erfolgt am 10.01.2021 un                                       | a 21:00                                                                                                    | Auf neues Update prüfer     2. Neues Update fühertrage     3. Neues Update zur Installation - | n<br>n<br>verteien |  |  |
| Status                                                                                                    |                                                                                                    |                                                                                               | Ende               |  |  |

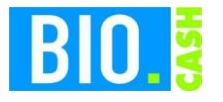

| <b>BIO.CASH</b> Version | Datum      | Seite    |
|-------------------------|------------|----------|
| 2.0.28                  | 09.01.2021 | 7 von 12 |

## 5.1 Wenn Sie eine Version vor BIO.CASH 2.0.28 einsetzen

Im Bereich Updates wird eine ältere Version von BIO.CASH (z.B. 2.0.27) aktualisiert:

|                                                                  | Online-Aktualisierung BIO.CASH                                                                                                    |                             |  |  |  |  |  |  |
|------------------------------------------------------------------|----------------------------------------------------------------------------------------------------|-----------------------------|--|--|--|--|--|--|
| Hiermit kann die beste<br>Dies kann entweder mit e<br>geschehen. | Hiermit kann die bestehende Version von BIO.CASH aktualisiert werden.<br>Dies kann entweder mit einem Update (= neue BIO.CASH Version) oder mit einem Patch (= Aktualisierung bestehender Version)<br>geschehen. |                             |  |  |  |  |  |  |
| Update                                                           | Patch                                                                                                    | anstehende Aktualisierungen |  |  |  |  |  |  |

#### 5.1.1 Auf neues Update prüfen

Klicken Sie in der Online-Aktualisierung auf den Punkt "1. Auf neues Update prüfen"

1. Auf neues Update prüfen

Nach der Prüfung werden Informationen zur neuen Version angezeigt:

|                                                                                                    | /                                                                              | ·                                                                                                    |
|----------------------------------------------------------------------------------------------------|--------------------------------------------------------------------------------|----------------------------------------------------------------------------------------------------|
| 810<br>1924                                                                                                    | Online-Aktualisierung Bl                                                       | O.CASH                                                                                                    |
| Hiermit kann die best<br>Dies kann entweder mit<br>geschehen.                                                                                                    | ehende Version von BIO.CASH aktual<br>einem Update (= neue BIO.CASH Version) ( | isiert werden.<br>oder mit einem Patch (= Aktualisierung bestehender Version)                                    |
| Update                                                                                                    | Patch                                                                          | anstehende Aktualisierungen                                                                                      |
| Diese Version ist bei Ihnen installiert<br>2.0.27<br>Diese Version steht zur Übertragung be<br><br>Klicken Sie zum prüfen<br>auf den Button 'Auf neue Version prüfe          | n'                                                                             | BIO.CASH 2.0.28  ort tegration                                                                                   |
| Diese Version steht zur Installation bergen         2.0.28       08.02.2021         Festlegung des Installationszeitpunktes         Installation erfolgt am       10.01.2021 | eit<br>,<br>,<br>n 21:00                                                       | 1. Auf neues Update prüfen         2. Neues Update übertragen         3. Neues Update zur instelletion verbeilen |
| Status                                                                                                    |                                                                                | Ende                                                                                                    |

Falls ein Update verfügbar ist wird der Button "2. Neue Version übertragen" aktiv.

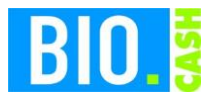

| <b>BIO.CASH Version</b> | Datum      | Seite    |
|-------------------------|------------|----------|
| 2.0.28                  | 09.01.2021 | 8 von 12 |

#### 5.1.2 Neue Version übertragen

|                                                                                             | Online-Aktualisierung                                                | g BIO.CASH                                                               | 8                             |
|---------------------------------------------------------------------------------------------|----------------------------------------------------------------------|--------------------------------------------------------------------------|-------------------------------|
| Hiermit kann die best<br>Dies kann entweder mit<br>geschehen.                               | ehende Version von BIO.CASH al<br>einem Update (= neue BIO.CASH Vers | ktualisiert werden.<br>sion) oder mit einem Patch (= Aktualisierung best | ehender Version)              |
| Update                                                                                      | Patch                                                                | anstehende Aktualisierun                                                 | gen                           |
| Diese Version ist bei Ihnen installiert<br>2.0.27<br>Diese Version steht zur Übertragung be | Neuerunge<br>* DSFinV-K<br>* Epson-TS                                | n in BIO.CASH 2.0.28<br>Export<br>SE Integration                         | ^                             |
| Klicken Sie zum prüfen<br>auf den Button 'Auf neue Version prüfe                            | n'                                                                   |                                                                          | ¥                             |
| Diese Version steht zur Installation bere           2.0.28         08.02.2021               | zit                                                                  | 1. Auf neues Updat                                                       | e prüfen                      |
| Festlegung des Installationszeitpunktes<br>Installation erfolgt am 10.01.2021 un            | n 21:00                                                              | 2. Neues Update üb<br>3. Neues Update zur Inste                          | ertragen<br>Ilation verteilen |
| Status                                                                                      |                                                                      |                                                                          | Ende                          |

Wenn eine neue Verison zum Download bereitsteht wird der Button

2. Neue Version übertragen

aktiv.

Sollte trotz einer neuen Version der Button "2. Neue Version übertragen" nicht aktiv werden,

Diese Version steht zur Installation bereit 2.0.28 20.12.2020

dann beenden Sie bitte das Online-Update und starten Sie es erneut.

Mit einem Klick auf den Button "2. neues Update übertragen"wird die neue Version übertragen:

| Status                         |  |
|--------------------------------|--|
| Aktualisierung wird übertragen |  |

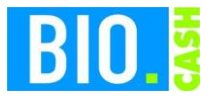

| <b>BIO.CASH</b> Version | Datum      | Seite    |
|-------------------------|------------|----------|
| 2.0.28                  | 09.01.2021 | 9 von 12 |

#### 5.1.3 Neue Version zur Installation verteilen

Nach erfolgter Übertragung der neuen Version wird der Button "3. neue Version zur Installation verteilen" aktiv.

|                                                                                                 | Online-Aktualisi                                          | erung BIO.CASH                                                |                                                                          | 8  |
|-------------------------------------------------------------------------------------------------|-----------------------------------------------------------|---------------------------------------------------------------|--------------------------------------------------------------------------|----|
| Hiermit kann die best<br>Dies kann entweder mit<br>geschehen.                                   | ehende Version von BIO.CA<br>einem Update (= neue BIO.CAS | ASH aktualisiert werder<br>H Version) oder mit einem          | n.<br>n Patch (= Aktualisierung bestehender Version                      | n) |
| Update                                                                                          | Patch                                                     |                                                               | anstehende Aktualisierungen                                              |    |
| Diese Version ist bei Ihnen installiert<br>2.0.27<br>Diese Version steht zur Übertragung be<br> | Neue<br>* DSI<br>* Eps                                    | erungen in BIO.CASH 2<br>FinV-K Export<br>con-TSE Integration | .0.28                                                                    |    |
| auf den Button 'Auf neue Version prüfe                                                          | en'                                                       |                                                               | ~                                                                        |    |
| Diese Version steht zur Installation ber<br>2.0.28 08.02.2021                                   | eit                                                       |                                                               | 1. Auf neues Update prüfen                                               |    |
| Festlegung des Installationszeitpunkte<br>Installation erfolgt am 10.01.2021 u                  | s<br>m 21:00                                              |                                                               | 2. Neues Update übertragen<br>3. Neues Update zur Installation verteilen |    |
| Status                                                                                          |                                                           |                                                               |                                                                          |    |
|                                                                                                 |                                                           |                                                               | Ende                                                                     | ;  |

#### Der Zeitpunkt der Installation wird hier festgelegt:

| Festlegung des Installationszeitpunktes |            |    |       |  |
|-----------------------------------------|------------|----|-------|--|
| Installation erfolgt am                 | 26.12.2020 | um | 21:00 |  |

Bei einem Installtionszeitpunkt in der Zukunft wird das Update zum angegeben Zeitpunkt durchgeführt , liegt der Zeitpunkt in der Vergangenheit erfolgt das Update sofort.

Wir empfehlen eine Installation außerhalb der Öffnungszeiten, da diese einige Minuten in Anspruch nimmt und die Kasse in dieser Zeit nicht benutzt werden kann.

An den Kassen muss der Bediener abgemeldet sein, die Kassenanwendung darf nicht beendet sein.

Mit einem Klick auf den Button

3. Neues Patch zur Installation verteilen

wird das Patch zur Installation verteilt.

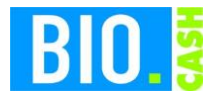

| <b>BIO.CASH</b> Version | Datum      | Seite     |
|-------------------------|------------|-----------|
| 2.0.28                  | 09.01.2021 | 10 von 12 |

## 5.2 Wenn Sie bereits die Version 2.0.28 einsetzen

Wenn Sie bereits die Version 2.0.28 im Einsatz haben können Sie ggf. die Version aktualisieren.

|                                                           | Online-Aktualisierung BIO.C                                                                 | ASH 🖾                                                               |
|-----------------------------------------------------------|---------------------------------------------------------------------------------------------|---------------------------------------------------------------------|
| Hiermit kann die be<br>Dies kann entweder m<br>geschehen. | stehende Version von BIO.CASH aktualisier<br>it einem Update (= neue BIO.CASH Version) oder | t werden.<br>mit einem Patch (= Aktualisierung bestehender Version) |
| Update                                                    | Patch                                                                                       | anstehende Aktualisierungen                                         |

#### 5.2.1 Auf neues Patch prüfen

Klicken Sie in der Online-Aktualisierung auf den Punkt "1. Auf neues Patch prüfen"

1. Auf neues Patch prüfen

Nach der Prüfung werden Informationen zur neuen Version angezeigt:

| 🖸 Online-Al                                                                                                    | ctualisierung BIO.CASH                                                    |                                                                        | 83 |
|----------------------------------------------------------------------------------------------------|---------------------------------------------------------------------------|------------------------------------------------------------------------|----|
| Hiermit kann die bestehende Version vor<br>Dies kann entweder mit einem Update (= neue<br>geschehen.                                                            | n BIO.CASH aktualisiert werden<br>BIO.CASH Version) oder mit einem        | i.<br>Patch (= Aktualisierung bestehender Versic                       | n) |
| Update Parci                                                                                                    | h a                                                                       | anstehende Aktualisierungen                                            |    |
| Diese Version ist bei Ihnen installiert         2.0.28       Rev. 08.01.2021         Diese Version steht zur Übertragung bereit         2.0.28       09.01.2021 | Neuerungen in BIO.CASH 2.<br>* DSFinV-K Export<br>* Epson-TSE Integration | 0.28                                                                   |    |
| Neues Patch vorhanden!!<br>Klicken Sie zum Laden des Patches<br>auf den Button 'Neues Patch übertragen'                                                         |                                                                           | ~                                                                      |    |
| Diese Version steht zur Installation bereit                                                                                                    |                                                                           | 1. Auf neues Patch prüfen                                              |    |
| Festlegung des Installationszeitpunktes         Installation erfolgt am       10.01.2021       um       21:00                                                   |                                                                           | 2. Neues Patch übertragen<br>3. Neues Patch zur Instellation verteilen |    |
| Status                                                                                                    |                                                                           |                                                                        |    |
|                                                                                                    |                                                                           | End                                                                    | e  |

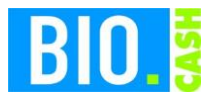

| <b>BIO.CASH Version</b> | Datum      | Seite     |
|-------------------------|------------|-----------|
| 2.0.28                  | 09.01.2021 | 11 von 12 |

#### 5.2.2 Neues Patch übertragen

| (                                                                                                    | Online-Aktualisierur                               | ng BIO.CASH                                                              |                                             |
|----------------------------------------------------------------------------------------------------|----------------------------------------------------|--------------------------------------------------------------------------|---------------------------------------------|
| Hiermit kann die bestehende<br>Dies kann entweder mit einem Upo<br>geschehen.                                                                                                    | Version von BIO.CASH ;<br>late (= neue BIO.CASH Ve | aktualisiert werden.<br>rsion) oder mit einem Patch (= Aktualisierung be | stehender Version)                          |
| Update                                                                                                    | Patch                                              | anstehende Aktualisieru                                                  | ingen                                       |
| Diese Version ist bei Ihnen installiert          2.0.28       Rev. 08.01.2021         Diese Version steht zur Übertragung bereit         2.0.28       09.01.2021         Neues Patch vorhanden!!         Klicken Sie zum Laden des Patches         auf den Button 'Neues Patch übertragen' | Neuerung<br>* DSFinV-<br>* Epson-T                 | en in BIO.CASH 2.0.28<br>K Export<br>'SE Integration                     | <b>^</b>                                    |
| Diese Version steht zur Installation bereit  Festlegung des Installationszeitpunktes Installation erfolgt am 10.01.2021 um 21:00                                                                                                    |                                                    | 1. Auf neues Pat     2. Neues Patch ü     3. Neues Patch zur Inst        | ch prüfen<br>bertragen<br>elletion verteien |
| itatus                                                                                                    |                                                    |                                                                          | Ende                                        |

Wenn eine neues Patch zum Download bereitsteht wird der Button

2. Neues Patch übertragen

aktiv.

Mit einem Klick auf den Button "2. Neues Patch übertragen" wird das neue Patch übertragen:

| Status                         |  |
|--------------------------------|--|
| Aktualisierung wird übertragen |  |

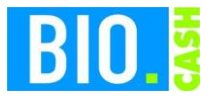

| <b>BIO.CASH</b> Version | Datum      | Seite     |
|-------------------------|------------|-----------|
| 2.0.28                  | 09.01.2021 | 12 von 12 |

#### 5.2.3 Neue Version zur Installation verteilen

Nach erfolgter Übertragung der neuen Version wird der Button "3. neue Version zur Installation verteilen" aktiv.

|                                                                                                    | Online-Aktualisierung                                                 | BIO.CASH                                                         | ×                                |
|----------------------------------------------------------------------------------------------------|-----------------------------------------------------------------------|------------------------------------------------------------------|----------------------------------|
| Hiermit kann die best<br>Dies kann entweder mit<br>geschehen.                                                                                                    | ehende Version von BIO.CASH ak<br>einem Update (= neue BIO.CASH Versi | tualisiert werden.<br>ion) oder mit einem Patch (= Aktualisierun | ng bestehender Version)          |
| Update                                                                                                    | Patch                                                                 | anstehende Aktualis                                              | sierungen                        |
| Diese Version ist bei Ihnen installiert<br>2.0.28 Rev. 08.01.20<br>Diese Version steht zur Übertragung be<br><br>Neues Patch vorhander<br>Klicken Sie zum Laden des Patches<br>auf den Button 'Neues Patch übertrage | 021 * DSFinV-K<br>ereit<br>n!!                                        | n in BIO.CASH 2.0.28<br>Export<br>E Integration                  | ~                                |
| Diese Version steht zur Installation ber         2.0.28       09.01.2021         Festlegung des Installationszeitpunkter         Installation erfolgt am       10.01.2021                                            | eit<br>s<br>m 21:00                                                   | 1. Auf neue<br>2. Neues Pa<br>3. Neues Patch zu                  | s Patch prüfen<br>tch übertragen |
| Status                                                                                                    |                                                                       |                                                                  | Ende                             |

Der Zeitpunkt der Installation wird hier festgelegt:

| Festlegung des Installationszeitpunktes |            |    |       |  |  |  |  |
|-----------------------------------------|------------|----|-------|--|--|--|--|
| Installation erfolgt am                 | 10.01.2021 | um | 21:00 |  |  |  |  |

Bei einem Installtionszeitpunkt in der Zukunft wird das Patch zum angegeben Zeitpunkt durchgeführt, liegt der Zeitpunkt in der Vergangenheit erfolgt das Patch sofort.

Die Installation eines Patches dauert ca. 60 Sekunden, dies kann auch während des Verkaufstages erfolgen.

An den Kassen muss der Bediener abgemeldet sein, die Kassenanwendung darf nicht beendet sein.

Mit einem Klick auf den Button

3. Neues Patch zur Installation verteilen

wird das Patch zur Installation verteilt.